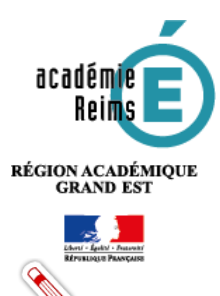

# LES FONDAMENTAUX Peuplement de la console d'affectation

Les élèves, enseignants et autres personnels présents dans la console d'affectation sont importés automatiquement depuis l'ENT. Aucune saisie n'est possible dans la console d'affectation.

### Table des matières

| 1- Rappel des prérequis                                           | 1      |
|-------------------------------------------------------------------|--------|
| A. La synchronisation                                             | 1      |
| B. Connexion à la console d'affectation                           | 2      |
| 2. Procédure : Entrer par population (bouton bleu)                | 2<br>2 |
| A Várification de la namulation Élèves                            | 22     |
| A. verification de la population Eleves                           | 3      |
| B. Vérification de la population Enseignants et autres personnels | 4      |
| 3- Compléments d'information                                      | 6      |

## 1- Rappel des prérequis

#### A. La synchronisation

La synchronisatiuon des données entre l'ENT et le GAR nécessite un délai de 24 à 48h. Toute modification dans l'ENT (nom, classe, groupe, ...) ne sera effective que 24 à 48h après dans la console d'affectation.

La première étape est de vérifier auprès de l'administrateur ENT si l'espace numérique de travail (ENT) est organisé en classes (divisions), groupes de classe contenant les élèves et des enseignants. Dans le cas contraire, il sera nécessaire de contacter le chef d'établissement ou son adjoint en charge de renseigner les applications STSweb, SIECLE et du logiciel d'emploi du temps. (Il existe également un délai de synchronisation de 24h entre ces applications et les données présentes dans l'ENT).

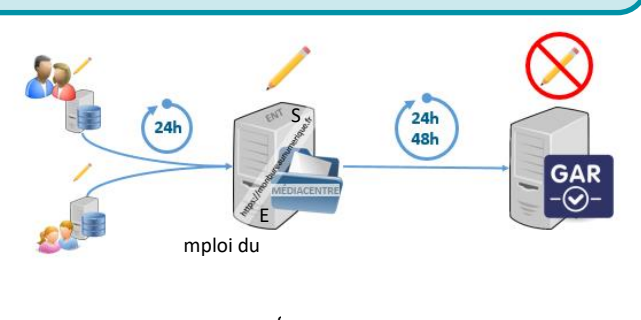

Si l'ENT est peuplé, la procédure suivante permettra de confirmer la synchronisation et le peuplement de la console d'affectation.

Depuis la rentrée 2020/2021, une nouvelle catégorie est présente. Nommée « Autres personnels », elle comprend les personnels de direction, les personnels d'éducation et de vie scolaire travaillant dans l'établissement (AED, surveillance, autres), les personnels administratifs, techniques ou d'encadrement (personnels de laboratoire, médico-sociaux, ouvriers et de service, chefs de travaux, assistants étrangers, orientation, cfc, autres), les personnels de collectivité territoriale.

#### B. Connexion à la console d'affectation

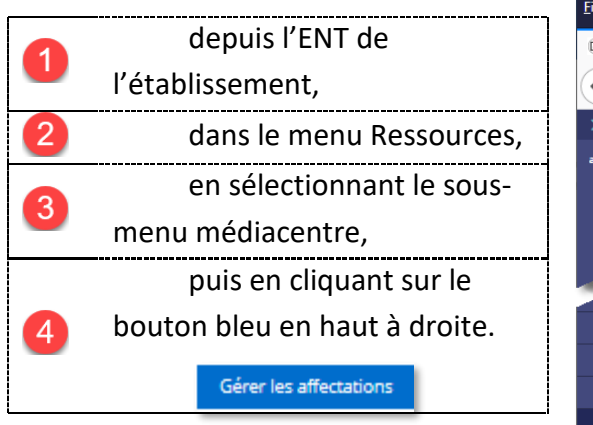

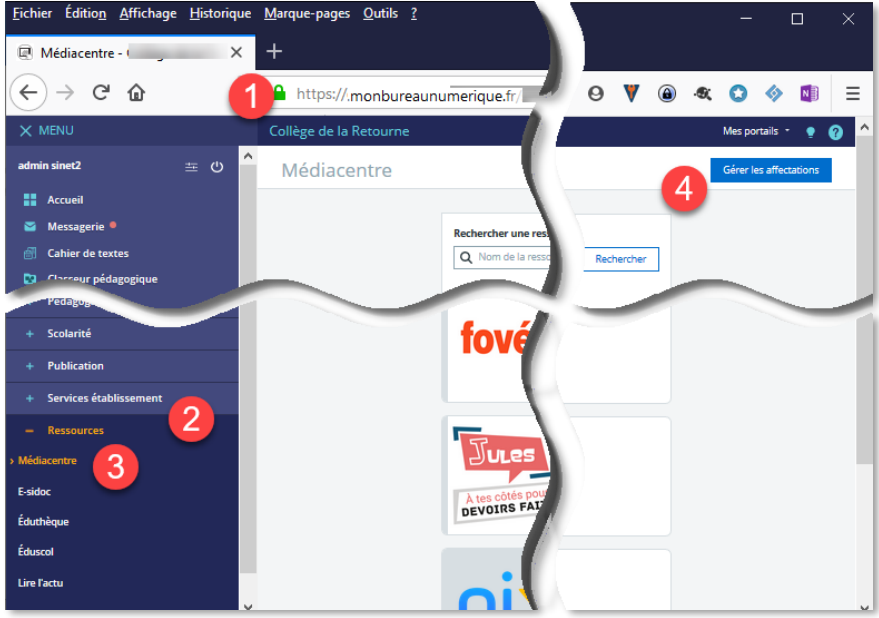

Affichage du médiacentre dans l'ENT : Gérer les

Si la console d'affectation ne peut pas être affichée (erreur 500...), il est possible que le droit d'accès de responsable d'affectation n'ait pas été ouvert ou que les bases de données n'aient pas encore été synchronisées entre l'ENT et le GAR.

#### 2- Procédure : Entrer par population (bouton bleu)

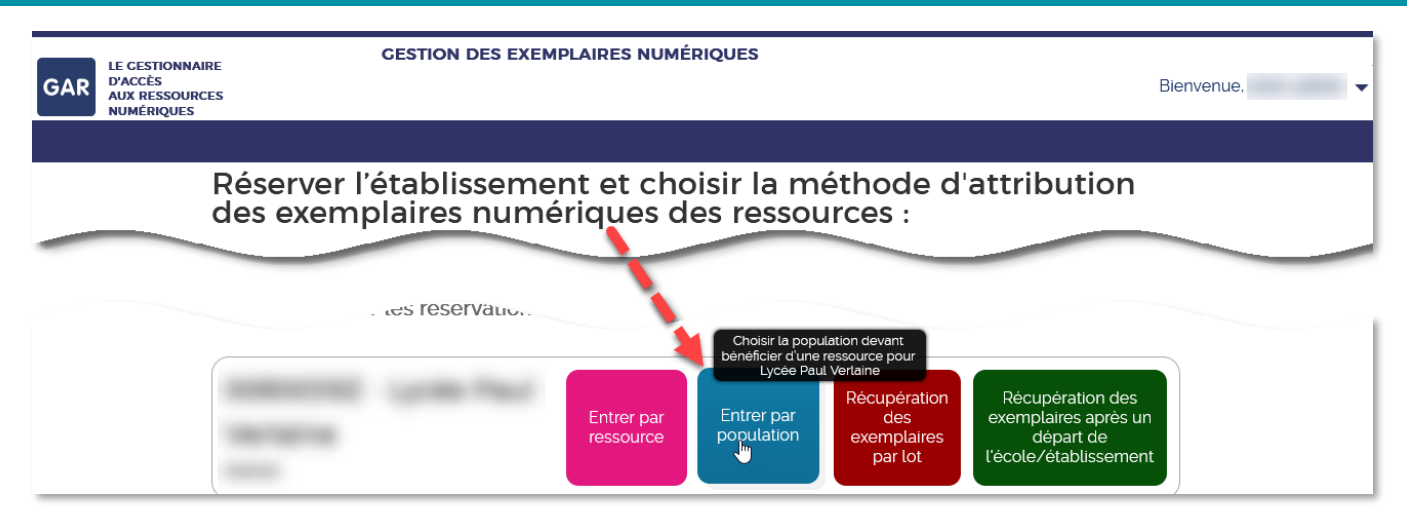

Lors des premières entrées, un avertissement s'affiche pour prévenir qu'un seul responsable d'affectation peut être connecté à la console d'affectation. Si plusieurs responsables d'affectation sont susceptibles d'y accéder, chacun devra se déconnecter proprement de la console pour libérer l'accès après son utilisation.

**GESTION DES EXEMPLAIRES NUMÉRIQUES** E CESTIONNAIRE GAR D'ACCÈS AUX RESSOURCES NUMÉRIQUES - Réservé Bienvenue. > Portail GAR Afficher l'aide Important : La réservation d'un établissement limite l'accès aux autres responsables > Déconnexion Lorsque vous cliquez sur un établissement scolaire pour affecter des ressources, celui-ci est réservé à votre pour les autres responsables d'affectation. Pour libérer un établissement, vous devez vous déconnecter de l'établissement ou de la console d'affectation. Sans action de votre part, l'établissement sera libéré au bout de 4 heures. □ Ne plus afficher cette fenêtre lors des réservations ultérieures 2 Vorlaine

#### A. Vérification de la population Élèves

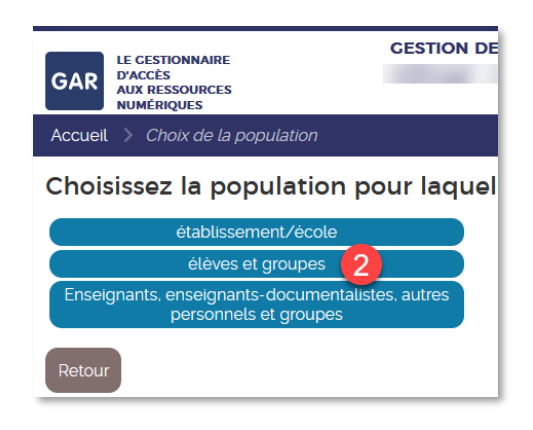

Choisir tout d'abord la population « Élèves et groupes ». Nous procéderons de la même façon avec les enseignants.

3 Choisir l'onglet **Divisions** (classes) pour afficher le nombre de divisions de l'établissement synchronisées ainsi que chacune des dénominations. En cliquant sur l'un des noms de classe, sa composition s'affiche.

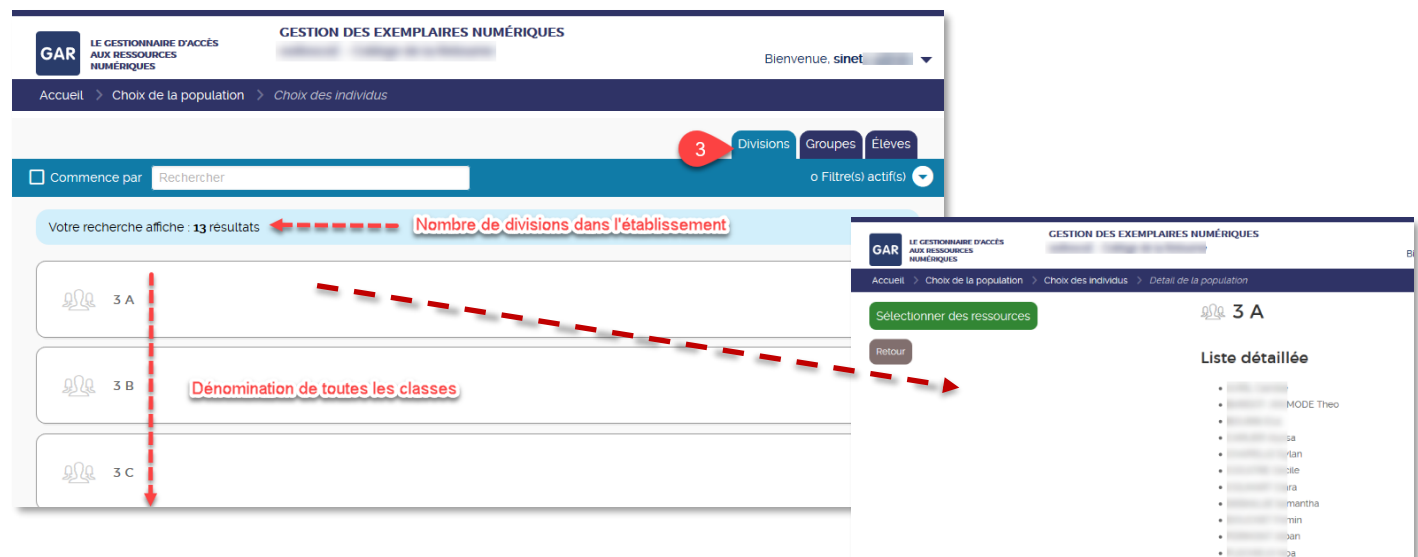

Depuis l'onglet **Groupes**, il est possible de constater le nombre de groupes synchronisés depuis l'ENT. De la même façon, en cliquant sur le nom d'un groupe, sa composition d'affiche.

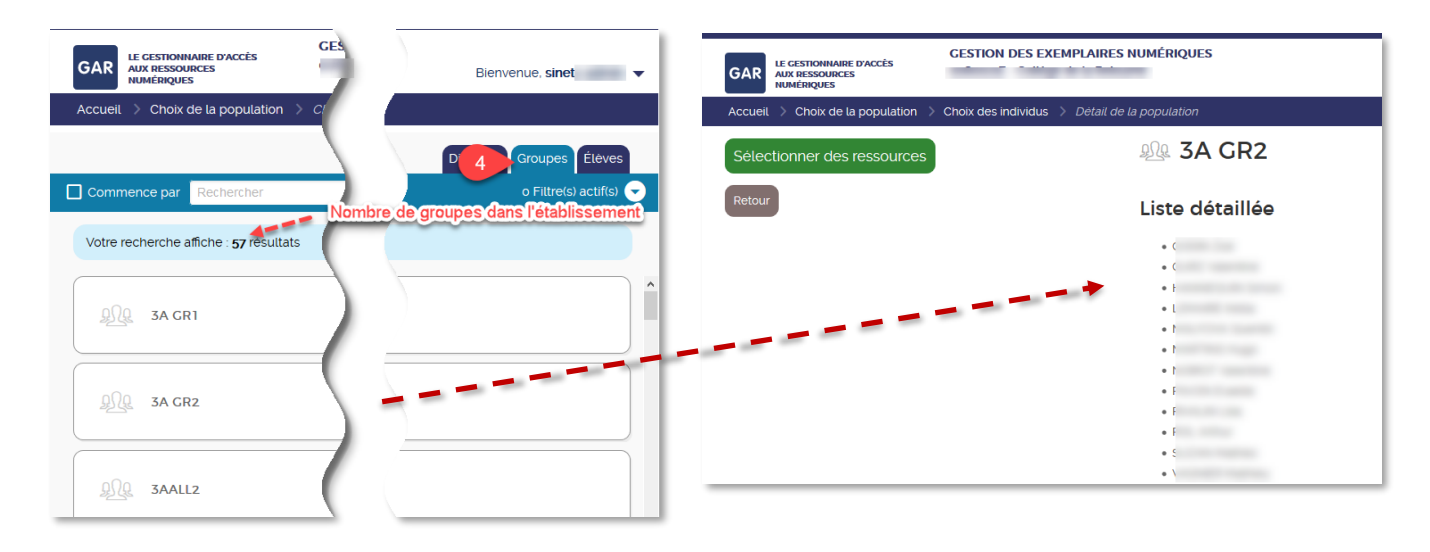

<sup>5</sup> L'onglet **Élèves** dresse la liste alphabétique des noms d'élèves. La première ligne indique le total d'élèves dans l'établissement synchronisés avec l'ENT.

Devant chaque nom d'élève figure la classe dans laquelle il est inscrit. Cette information est recueillie depuis l'ENT et synchronisée dans la console d'affectation.

| AUX RESSOURCES<br>NUMÉRIQUES            |                    |                                    |
|-----------------------------------------|--------------------|------------------------------------|
| Accueil > Choix de la population > Ch   | noix des individus |                                    |
|                                         |                    | Divisions 5 Élèves                 |
| Commence par Rechercher les élèves      | Nombre d'élèves    | dans l'établissement               |
| Votre recherche affiche : 300 résultats |                    |                                    |
|                                         |                    |                                    |
| Mathilde                                | Division(s) : 3 B  | <b>\$</b> \\                       |
|                                         | Classe             | s des élèves renseignée dans l'ENT |
| 0                                       | · · · ·            |                                    |
| A lie                                   | Division(s) : 5 A  |                                    |
|                                         |                    |                                    |
| o<br>N allya                            | Division(s) : 3 C  |                                    |

#### B. Vérification de la population Enseignants et autres personnels

Après avoir accédé à l'entrée par **population**, choisir la population **Enseignants**, enseignants documentalistes, autres personnels et groupes.

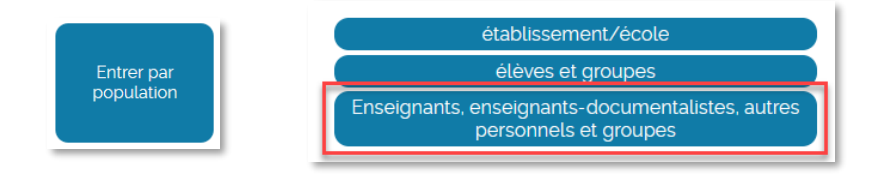

Les affichages sont organisés en onglet :

a. L'onglet Groupes pour les éventuels groupes d'enseignants synchronisés depuis l'ENT.

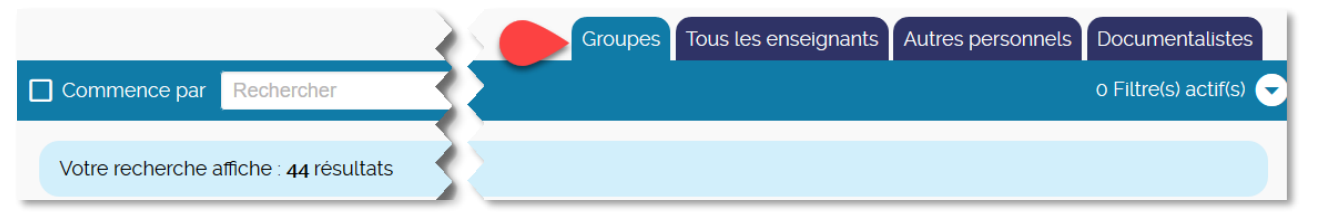

b. L'onglet **Tous les enseignants** affiche le nombre et le nom de tous les enseignants de l'établissement synchronisés depuis l'ENT.

|                                               | Groef Tous les enseignants Autres personnels | Documentalistes        |
|-----------------------------------------------|----------------------------------------------|------------------------|
| Commence par Rechercher                       |                                              | o Filtre(s) actif(s) 🕞 |
| Votre recherche affiche : <b>30</b> résultats |                                              |                        |

c. L'onglet Autres personnels liste les personnels de direction, les personnels d'éducation et de vie scolaire travaillant dans l'établissement (AED, surveillance, autres), les personnels administratifs, techniques ou d'encadrement (personnels de laboratoire, médico-sociaux, ouvriers et de service, chefs de travaux, assistants étrangers, orientation, cfc, autres) et les personnels de collectivité territoriale.

|          | Commence par Rechercher                                   |             | Groupes Tous les enseig                           | Autres personnels | Documentalistes |        |
|----------|-----------------------------------------------------------|-------------|---------------------------------------------------|-------------------|-----------------|--------|
|          | Votre recherche affiche : <b>o</b> résultats              |             |                                                   |                   |                 |        |
| $\wedge$ |                                                           | _           |                                                   |                   |                 |        |
| <u>!</u> | Les autres personnels ne<br>Aucun de ces personnels n'est | son<br>actu | it actuellement pas synchro<br>iellement visible. | onises entre le   | GAR et l'ENT Ko | osmos. |

d. L'onglet **Documentalistes** référence le ou les enseignants documentalistes de l'établissement synchronisés depuis l'ENT.

|                                       | X            | Groupes | Tous les enseignants | Autres perso | Documentalistes        |
|---------------------------------------|--------------|---------|----------------------|--------------|------------------------|
| Commence par Rechercher               | $\mathbf{Z}$ |         |                      |              | o Filtre(s) actif(s) 🕞 |
| Votre recherche affiche : 1 résultats |              |         |                      |              |                        |

# 3- Compléments d'information

| Le site du GAR<br><u>https://gar.education.fr/etablissements-et-ecoles/</u>                                                                                                    |  |
|----------------------------------------------------------------------------------------------------|--|
| Guide utilisateur du GAR (version complète)<br><u>https://dane.ac-reims.fr/images/piloter/pilotage-academique/id295/guide-</u><br><u>utilisateur/guide-utilisateur-complet.pdf</u>          |  |
| 2-8 Vérifier l'alimentation des groupes<br><u>https://dane.ac-reims.fr/images/piloter/pilotage-academique/id295/guide-</u><br><u>utilisateur/2-8 Vérifier lalimentation des groupes.pdf</u> |  |